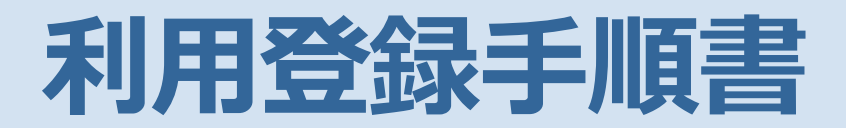

# アクセンチュア健康保険組合

#### 1-1-1 操作手順

### [1] ログイン

[ログイン]画面の<新規利用登録>ボタンをクリックします。

💻 ログイン

| 健康マイポータル                                               | & KW2I-Connect     |
|--------------------------------------------------------|--------------------|
| □グイン                                                   |                    |
| 「UBSで使気が減合」のアカウントでログインできます。<br>ログインID<br>パスワード<br>ログイン | 作 大 ⑦<br>女行りイス ヘルフ |
| ノスワードを忘れた方はごちら<br>用金様を行ってください。<br>● 1004月前日            |                    |

### [2] 新規利用登録(メールアドレス入力~メール受信)

[新規利用登録]画面で、登録するメールアドレス(会社のメールアドレス)を入力し、 <送信する>ボタンをクリックします。 入力したメールアドレス宛に「利用登録手続きのご案内」が届くので、メール内の URL にアクセスします。

📮 新規利用登録

| 健康マイポータル | ⊘ KW2I-Connect      |
|----------|---------------------|
|          |                     |
| х-лрбия  | <b>中 大</b><br>スキサーズ |
| 後行きる     |                     |

# ● ■新規利用登録

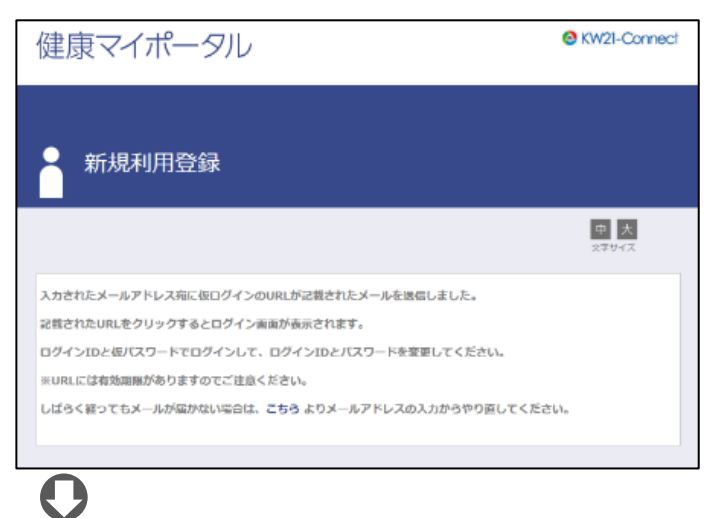

### ☑ 利用登録手続きのご案内

| <ul> <li>■□ 利用登録手続きのご案内 □■</li> </ul>                                                                               |
|----------------------------------------------------------------------------------------------------|
| アクセンチュア健康保険組合です。                                                                                                    |
| 利用登録手続きを依頼された方へお知らせしています。<br>以下のURLにアクセスして、利用登録の手続きを行ってください。                                                        |
| \${初回ログイン:%%URL%%}                                                                                                  |
| ※URLの有効期限は3時間です。有効期限を過ぎた場合、お手数ですがメールアドレスの登録からやり直してください。<br>※本メールに覚えがない場合は、大変お手数ですが本メールを破棄してください。<br>※本メールには返信できません。 |
| アクセンチュア健康保険組合                                                                                                    |
| 0                                                                                                    |

### [3] 新規利用登録(本人確認~本人確認完了)

「新規利用登録」画面でく本人確認ページへ>ボタンをクリックすると「本人確認」画面に遷移します。 表示されている全項 目を入力し、<確認>ボタンをクリックします。 「本人確認完了」画面に表示されている「認証キー」を控えておきます。 入力した情報で本人確認が完了した場合は「本人確認完了のご案内」メールが届きます。 受信した「本人確認完了のご案内」 メール内の URL にアクセスします。

#### 📃 新規利用登録

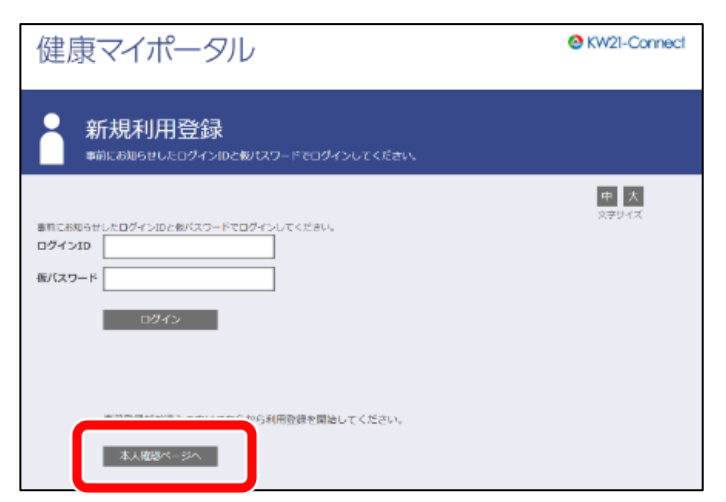

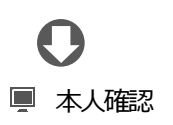

| 健康マイポータル                                                                                                    | KW21-Connect             |
|----------------------------------------------------------------------------------------------------|--------------------------|
| 本人確認<br>*人確認に必要な情報を入力してください。                                                                                                 |                          |
| х-ллтких выяколлтк-<br>±еяла ав v ≠ v л v в в<br>d A h j<br>кахузен                                                          | 中 大<br>文字サイズ             |
| #22<br>●<br>本人確認完了<br>健康マイポータル                                                                                               |                          |
|                                                                                                    |                          |
| ご登場のメールアドレスに利用登録手続きのご気内を送信しました。<br>メール本文に記載されているURLから利用登録を行ってください。利用登録の際には<br>認証キーはメールに記録されませんので、この側面でゆず控えてください。<br>4UZdrIrZ | 中 大<br><sub>スネサ</sub> イズ |
| <ul> <li>●</li> <li>●</li> <li>▲ 太確認完了のご案内</li> </ul>                                                                        |                          |

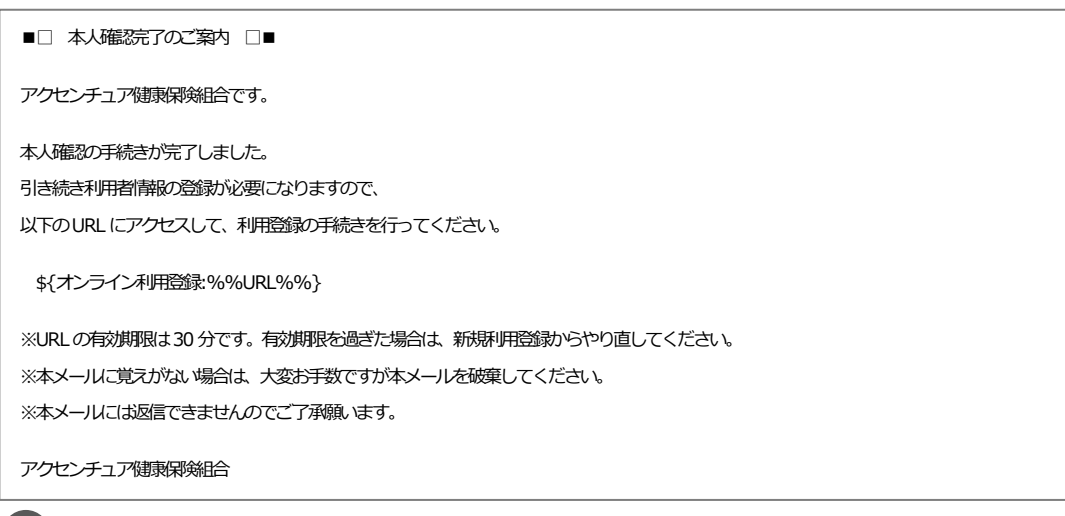

## 0

### [4] 新規利用登録(認証キー入力~利用者情報登録完了)

「本人確認完了」画面に表示されている認証キーを入力して<認証>ボタンをクリックし、認証が完了すると「利用者情報入力」 画面に遷移します。 新ログイン ID、新パスワード、ニックネームを入力し、<登録>ボタンをクリックし、登録が完了する と「利用登録完了のご案内」メールが届きます。 「ログイン」画面で、設定したログイン ID、パスワードを入力して<ログ イン>ボタンをクリックすると、「加入者マイポータルトップ」画面が表示されます。

#### 📃 認証キー入力

| W21-Connect          |
|----------------------|
|                      |
| 中 <u>大</u><br>文学9-1ズ |
|                      |

# 0

### 📃 利用者情報入力

| 健康マイ                                                 | イポータル                                | KW21-Connect        |
|------------------------------------------------------|--------------------------------------|---------------------|
|                                                      | 者情報入力<br>テインル. ノᢗスワードŧスカレェ<ださい。      |                     |
| 新ログインID<br>新バスワード<br>新バスワード(確認)<br>メールアドレス<br>ニックネーム | <br> <br>mail050@ubsc.com<br>デスト50本人 | <u>中</u> 大<br>27947 |

## 0

### ■ 利用者情報登録完了

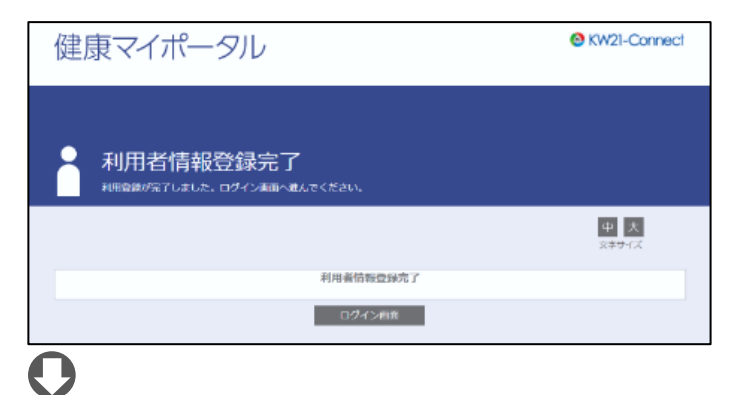

### ▶ 利用登録完了のご案内

| ■□利用登録完了のご案内□■                                                    |  |
|-------------------------------------------------------------------|--|
| アクセンチュア健康保険組合です。                                                  |  |
| 利用登録の手続きが完了しました。<br>以下の URL よりログインして Web サービスをご利用ください。            |  |
| https://ドメイン名/kw21cu/user/login.jsf                               |  |
| ※本メールに覚えがない場合は、大変お手数ですが本メールを破棄してください。<br>※本メールには返信できませんのでご了承願います。 |  |
| アクセンチュア健康保険組合                                                     |  |

# **0** ■ ログイン

| 健康マイポータル                                                                    | KW21-Connect        |
|-----------------------------------------------------------------------------|---------------------|
|                                                                             |                     |
|                                                                             |                     |
| (VB 5 2 使き(形成) (077722) F 5 C 2 9 4 2 5 2 5 2 5 7 7 7 2 5 7 7 7 7 7 7 7 7 7 | 9 K ?<br>27947 AJL7 |
| 出サイトはSSU巻号位遵信に到応しています。<br>vite for the form                                 |                     |
|                                                                             |                     |

💻 加入者ポータルサイト

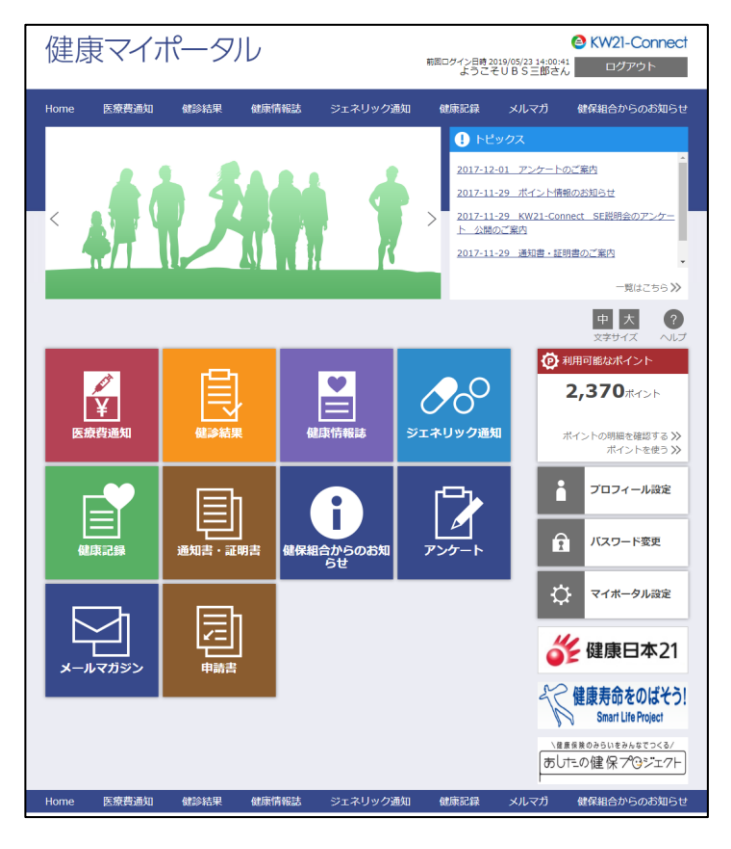

## 2 パスワード再発行

### [1] ログイン

[ログイン]画面の「パスワードを忘れた方はこちら」 リンクをクリックします。

#### 💻 ログイン

| 健康マイポータル                    | ⊘ KW21-Connect |
|-----------------------------|----------------|
|                             |                |
| 🔒 ログイン                      |                |
|                             |                |
| 「USS使尿液酸塩」のアカウントでログインできます。  | 27947 AL7      |
| /0.72-F                     |                |
| ノロスワードを使れた方はごちら             |                |
| ユーザー空房が形在でない万体利用空房を行ってください。 |                |
| 前成和用器器                      |                |
| 当サイトはSSU勝等化遺信に対応しています。      |                |
| Norton                      |                |
| SSL/TLS-212 ?               |                |

### [2] パスワード再発行(メールアドレス入力~メール受信)

登録メールアドレスを入力し、〈送信〉ボタンをクリックすると、メールアドレス宛に「パスワード再発行のご案内」が届きます。受信した「パスワード再発行のご案内」メール内の URL にアクセスします。

🖳 パスワード再発行

| 健康マイポータル                            | KW21-Connect         |
|-------------------------------------|----------------------|
|                                     |                      |
| パスワード再発行<br>メールアドレスを入力し、 メニレてください、  |                      |
| x-b7FeX                             | 中 大<br>文字サイズ         |
| 0                                   |                      |
| ■ パスワード再発行                          |                      |
| 健康マイポータル                            | O KW21-Connect       |
| ● パスワード再発行                          |                      |
|                                     | 中 大 (2)<br>2794ス へルプ |
| 入力されたメールアドレスにメールを送信しました。            |                      |
| 記載されたURLをクリックするとログイン画面が表示されます。      |                      |
| ログインIDと似てスワードでログインしてパスワードを発見してください。 |                      |
| ※ 体バスワートには有以前項がありますのでご注意ください。       |                      |

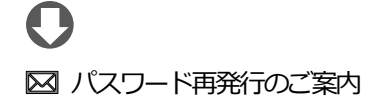

| ■□ パスワード再発行のご案内 □■                                                                     |
|----------------------------------------------------------------------------------------|
| アクセンチュア健康保険組合です。                                                                       |
| ノスワード再発行手続きを依頼された方へ、ノスワード再発行のご案内です。<br>以下のURLにアクセスして、仮(スワードでログインし、ノスワード変更の手続きを行ってください。 |
| \${パスワード再発行:%%URL%%}                                                                   |
| ログイン I D:%%LOGINID%%                                                                   |
| 仮(スワード:%%PASSWD%%                                                                      |
| ※仮パスワードの有効期限は発行から3時間です。                                                                |
| ※本メールに覚えがない場合は、大変お手数ですが本メールを破棄してください。                                                  |
| ※本メールには返信できません。                                                                        |
| アクセンチュア健康保険組合                                                                          |

# 0

### [3] パスワード再発行(仮ログイン〜加入者マイポータル TOP)

「パスワード再発行のご案内」に記載されたログイン ID、仮パスワードを入力し、 <ログイン>ボタンをクリックします。 認証が完了すると「パスワード変更 (パスワード再発行)」画面に遷移するので、新しいパスワードを入力して <登録>ボタン をクリックすると、「加入者マイポータルトップ」画面が表示されます。

|  | 仮ログイン | (パスワード再発行) |
|--|-------|------------|
|--|-------|------------|

| 健康マイポータル                                                         | KW21-Connect |
|------------------------------------------------------------------|--------------|
| 仮ログイン(パスワード再発行)     メールを約500-0-0-0-0-0-0-0-0-0-0-0-0-0-0-0-0-0-0 |              |
| 024210<br>(9/03-F<br>0242                                        | क 📐<br>29947 |
| 3                                                                |              |
| 💷 パスワード変更 (パスワード                                                 | 再発行)         |

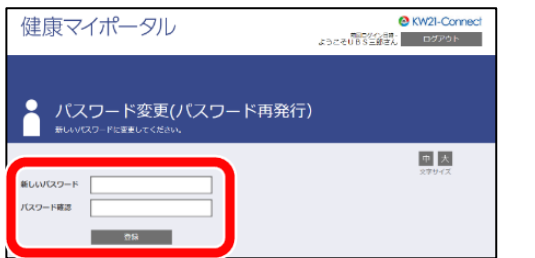

### 加入者マイポータルTOP

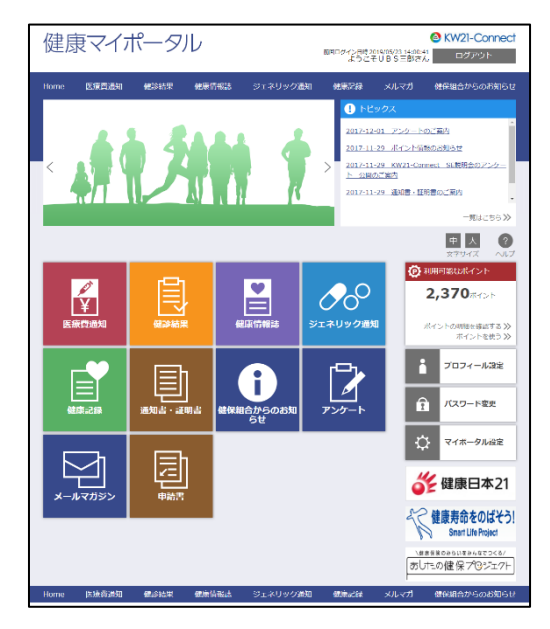